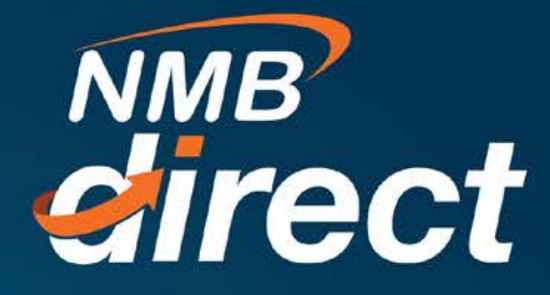

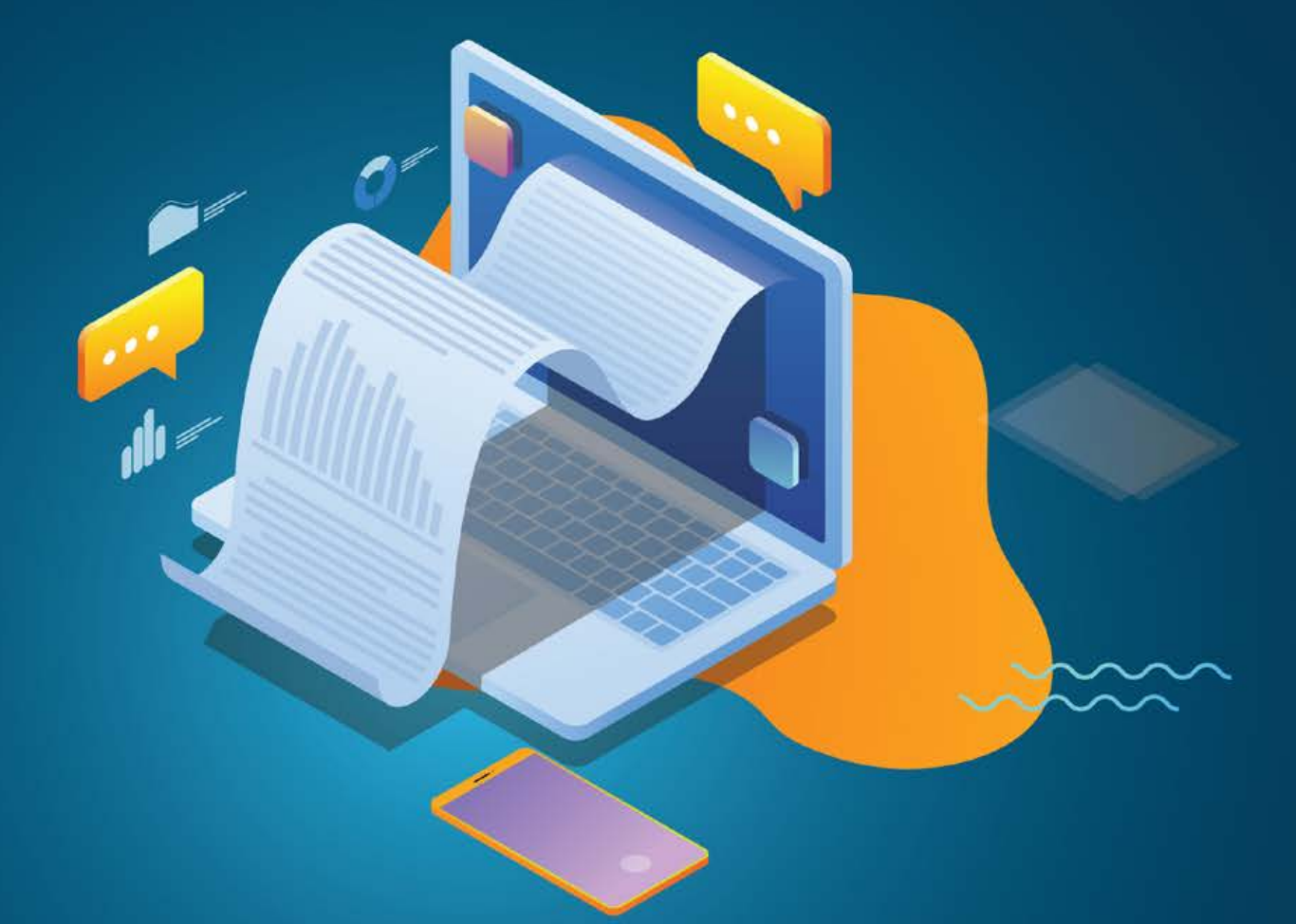

## BANK STATEMENT Corporate User Guide

www.ibanking.nmbbank.co.tz

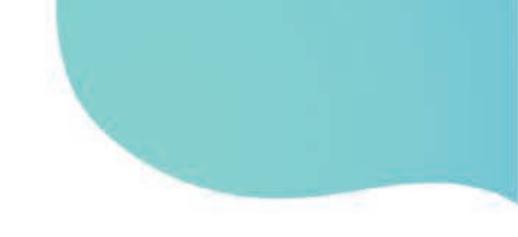

## Corporate customers steps to retrieve bank statement

1. Go to MENU bar on your left hand side top (the 3 white dashes)

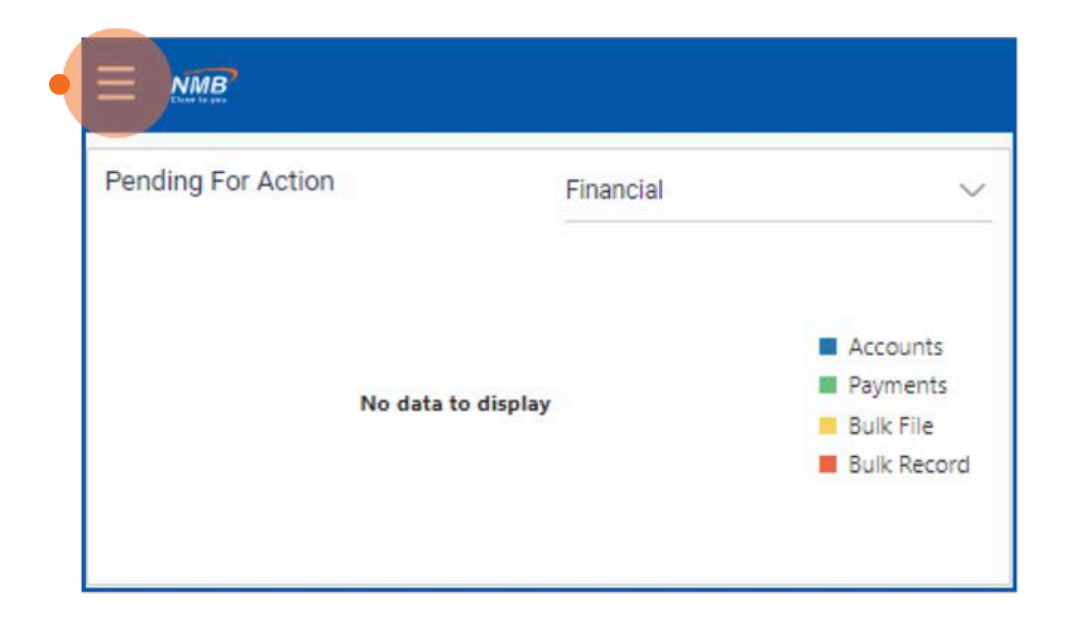

2. Select Accounts, then Current & Savings

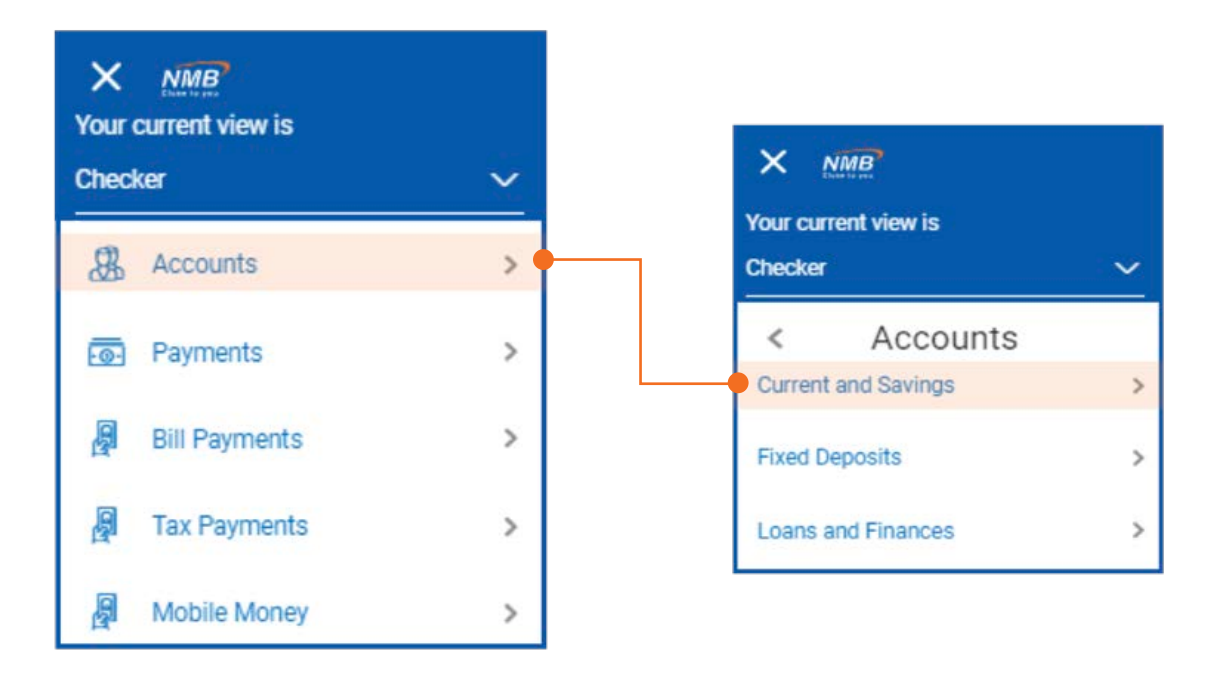

3. Select Overview option, you will open a page with account number(s) Account summary **,Click** on the account number you need statement for (it is active link)

|                              | × NMB                 |                                           |               |                        |
|------------------------------|-----------------------|-------------------------------------------|---------------|------------------------|
|                              | Your current view is  |                                           |               |                        |
|                              | Checker               | ~                                         |               |                        |
|                              | < Current and         | Savi                                      |               |                        |
|                              | Overview              | •                                         |               |                        |
|                              | Cheque Status Inquiry |                                           |               |                        |
|                              | Cheque Book Request   |                                           |               |                        |
|                              | Stop/Unblock Cheque   |                                           |               |                        |
|                              | Request Statement     |                                           |               |                        |
|                              |                       |                                           | -             |                        |
|                              |                       | Quick                                     | Links         |                        |
| Total A                      | 1<br>ccounts          |                                           | s             |                        |
| Ĕ                            | 2                     |                                           | Cheque Status | Stop/Unblock<br>Cheque |
| Ľ                            |                       |                                           | inquiry       |                        |
| TZS 2,21<br>Net B            | 10,784.41<br>alance   |                                           |               |                        |
|                              |                       |                                           |               | Request Statement      |
| Accounts Summary             |                       |                                           |               |                        |
| Party Name                   |                       | Account Number                            |               |                        |
| TEMU EVELYNE PETER NMB STAFF |                       | NMB STAFF ACCOUN<br>xxxxxxxxxxxxxxxxxx142 | ITS           |                        |
| Page 1 of 1 (1 of 1 items) K | ( 1 → )               |                                           |               |                        |

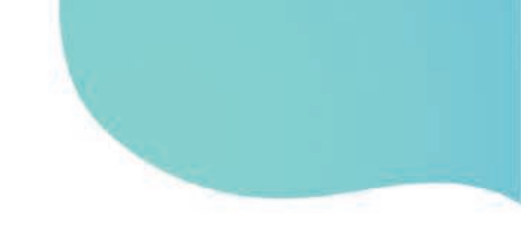

4. Once the page is open, at the bottom most you will see list of current transactions, **CLICK** on the 'Search' icon just at the top of the transactions list

| Select Account                                                                                                    |                                                                                                    |                                                                                                    |                                                                      |                                |
|----------------------------------------------------------------------------------------------------|----------------------------------------------------------------------------------------------------|----------------------------------------------------------------------------------------------------|----------------------------------------------------------------------|--------------------------------|
| xxxxxxxxxxxxxxxxxxxxxxxxxxxxxxxxxxxxxxx                                                                              | 2 ~                                                                                                    |                                                                                                    |                                                                      |                                |
| Balance : TZS 2,21<br>Product Name<br>NMB STAFF ACCO                                                                 | 10,784.41<br>DUNTS                                                                                                    |                                                                                                    |                                                                      |                                |
| Add Nicknar                                                                                                    | me                                                                                                    |                                                                                                    |                                                                      |                                |
| Account Info                                                                                                    | Balan                                                                                                    | ces                                                                                                    |                                                                      | Limits                         |
| Account Type<br>Saving Account                                                                                       | Availabi<br>TZS 2,2                                                                                                    | Available Balance<br>TZS 2,210,784.41                                                                                      |                                                                      | Overdraft Limit<br>TZS 0.00    |
| Account Currency                                                                                                    | Net Bala                                                                                                    | Net Balance                                                                                                    |                                                                      | 🖭 View Overdraft Limit Details |
|                                                                                                    |                                                                                                    | T                                                                                                    |                                                                      |                                |
|                                                                                                    |                                                                                                    | I                                                                                                    |                                                                      |                                |
| uick Links                                                                                                    | ue Status Stop/Unbic<br>Inquiry Cheque                                                                                                    | ck C                                                                                                    | Heque Book<br>Request                                                | Request Statement              |
| uick Links<br>Cheq<br>In<br>ansactions                                                                               | e Status Stop/Unbic<br>Iquíry Cheque                                                                                                    | ck C                                                                                                    | heque Book<br>Request                                                | Request Statement              |
| uick Links<br>Cheq<br>In<br>ansactions                                                                               | ue Status<br>Iquíry Stop/Unbio<br>Cheque                                                                                                    | ck C<br>Closing Balance TZS 2,215,784.41                                                                                   | heque Book<br>Request                                                | Request Statement              |
| uick Links<br>Cheq<br>In<br>ansactions                                                                               | ue Status<br>Iquiry Stop/Unbic<br>Cheque                                                                                                    | ck C<br>Olosing Balance TZS 2,215,784.41<br>Reference No                                                                   | heque Book<br>Request                                                | Request Statement              |
| uick Links<br>Cheq<br>In<br>ansactions<br>Opening Balance TZS 4<br>Date<br>17 Dec 2019                               | Le Status<br>Iquiry Stop/Unbic<br>Cheque<br>4,142,132.06<br>Description<br>101 - NMB Head Office - Journal Posting-<br>Miscellaneous - December 2019 Salary                                                                                                    | ck C<br>Closing Balance TZS 2,215,784.41<br>Reference No<br>101102a193510993                                               | Amount<br>TZS 1,123,652.35 Cr                                        | Request Statement              |
| uick Links<br>Cheq<br>In<br>ansactions<br>Date<br>17 Dec 2019<br>16 Dec 2019                                         | Use Status<br>Inquiry Stop/Unbic<br>Stop/Unbic<br>Cheque<br>I,142,132.06<br>Description<br>101 - NMB Head Office - Journal Posting-<br>Miscellaneous - December 2019 Salary<br>101 - NMB Head Office - Utility Payments - 1612                                    | CK C<br>Closing Balance TZS 2,215,784.41<br>Reference No<br>101102a193510993<br>21 101UTLP19350E5QT                        | Amount<br>TZS 1,123,652.35 Cr<br>TZS 5,000.00 Dr                     | Request Statement              |
| uick Links<br>Cheq<br>In<br>ansactions<br>Opening Balance TZS 4<br>Date<br>17 Dec 2019<br>16 Dec 2019<br>15 Dec 2019 | Le Status<br>Iguiry Stop/Unbic<br>Cheque<br>1,142,132.06<br>Description<br>101 - NMB Head Office - Journal Posting-<br>Miscellaneous - December 2019 Salary<br>101 - NMB Head Office - Utility Payments - 1612<br>101 - NMB Head Office - Funds Transfer - 1512 2 | ck C<br>Closing Balance TZS 2,215,784.41<br>Reference No<br>101102a193510993<br>21 101UTLP19350E50T<br>12 101XNP1193493999 | Amount<br>TZS 1,123,652.35 Cr<br>TZS 5,000.00 Dr<br>TZS 50,000.00 Dr | Request Statement              |

5. The window opened will give you drop down option, select either 'Current month', 'Previous month' OR 'Select date range' option to specify the dates that you need, then CLICK 'Search

| Talisactions                            |           |
|-----------------------------------------|-----------|
| Select Account                          |           |
| 000000000000000000000000000000000000000 | $\sim$    |
| Balance : TZS 2,210,784.41              |           |
| Search By                               |           |
| Current Month                           | $\sim$    |
| Current Month                           |           |
| Previous Month                          |           |
| Previous Quarter                        |           |
| Select Date Range                       |           |
|                                         |           |
|                                         |           |
|                                         | i an anna |

6. The transaction list will be displayed at the bottom, with 'Download option', select **'CSV'** if you need the statement in excel format, or any other given formats provided

| 9 Search C          | Reset                                                                            |                                  |                     |            |             |
|---------------------|----------------------------------------------------------------------------------|----------------------------------|---------------------|------------|-------------|
| Opening Balance TZS | \$ 4,142,132.06                                                                  | Closing Balance TZS 2,215,784.41 |                     | Download 🗸 |             |
| Date                | Description                                                                      | Reference No                     | Amount              | csv        | Balance     |
| 17 Dec 2019         | 101 - NMB Head Office - Journal Posting-<br>Miscellaneous - December 2019 Salary | 101102a193510993                 | TZS 1,123,652.35 Cr | MT940      | 15,784.41   |
| 16 Dec 2019         | 101 - NMB Head Office - Utility Payments - 1612 21                               | 101UTLP19350E5QT                 | TZS 5,000.00 Dr     | par        | 92,132.06   |
| 15 Dec 2019         | 101 - NMB Head Office - Funds Transfer - 1512 22                                 | 101XNP1193493999                 | TZS 50,000.00 Dr    | qif        | 97,132.06   |
| 15 Dec 2019         | 101 - NMB Head Office - Utility Payments - 1512 20                               | 101UTLP19349B7M2                 | TZS 5,000.00 Dr     | ofx        | ,-47,132.06 |
| 15 Dec 2019         | 101 - NMB Head Office - Funds Transfer - 1512 19                                 | 101XNP1193493668                 | TZS 50,000.00 Dr    | TZS 1,     | 152,132.06  |
| 13 Dec 2019         | 101 - NMB Head Office - Utility Payments - 1312 18                               | 101UTLP19347D4DM                 | TZS 5,000.00 Dr     | TZS 1,     | ,202,132.06 |
| 11 Dec 2019         | 101 - NMB Head Office - Utility Payments - 1112 17                               | 101UTLP19345D065                 | TZS 5,000.00 Dr     | TZS 1,     | 207,132.06  |